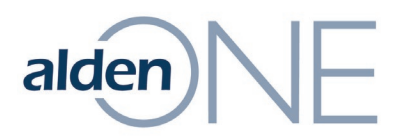

## **Reset Password (Logging In)**

- 1. Click the **Forgot Password** link under the **Password** field.
- 2. In the field under **Enter your email address**, click, and enter your registered email address.
- 3. Check the box by the CAPTCHA, **I'm not a robot**.
- 4. Click the **Send Link** button.
- 5. Check your inbox and click on the link sent to you.
- 6. Enter your new password in each **Password** field. The passwords must match.
- 7. Click Save.